# **ESS Delegate Entry Authority**

**Purpose:** Use this document as a reference to delegate entry authority in ctcLink using the Classic Navigation.

Audience: Employees

### **FSCM Employee Self-Service - Delegate Entry Authority**

## Navigation: Gateway FSCM Single Link > FSCM Employee Self Service > Travel & Expenses > User Preferences > Delegate Entry Authority

- 1. The **Authorize Users** page displays.
- 2. Review information. Select the **plus sign [+]** to add an authorized user.
- 3. A new row is added.
- 4. Enter or lookup the Authorized User ID (this user will be allowed to create documents).
- 5. Use the drop-down menu to select authorization level:
  - Edit: user can only create and edit documents, but can't submit.
  - Edit & Submit: user has full functionality on behalf of employee.
  - View: the authorized user can only view the document, not create, edit nor submit.
- 6. To remove an existing authorized user, select the **minus button [-]** on the applicable row.
- 7. After completing all updates, select the **Save** button.

| C Employee Self Service      |                  |                                 |                       | Authorize Users |
|------------------------------|------------------|---------------------------------|-----------------------|-----------------|
| Authorize Users              |                  |                                 |                       |                 |
| Roux Washington              |                  |                                 |                       |                 |
| Entering new UserIDs on this | page will give t | hose users the ability to enter |                       |                 |
|                              | an of the employ | yee.                            |                       |                 |
| *Authorized User ID          |                  | Name                            | *Authorization Level  |                 |
| 10100                        | Q                | Washington, Roux                | Edit & Submit 🗸       | + -             |
| 10100000                     | ٩                | Cook, Nico                      | Edit & Submit 🗸       | + -             |
| 101000001                    | Q                | Martinez, Sage                  | Edit & Submit 🗸       | + -             |
| 10100003                     | Q                | Fisher, Nevada                  | Edit & Submit 🗸       | + -             |
| 101000004                    | Q                | Reed, Phoenix                   | Edit & Submit 🗸       | + -             |
| 10100005                     | Q                | White, Toni                     | View 🗸                | + -             |
| 10100006                     | Q                | Baker, Jules                    | View 🗸                | + -             |
|                              | ۹                |                                 | Edit & Submit         | + -             |
| Save                         |                  |                                 | Edit & Submit<br>View |                 |

8. Process complete.

### **Video Tutorial**

The video below demonstrates the process actions described in the steps listed above. There is no audio included with this video. Select the play button to start the video.

#### Video Tutorial Via Panopto

View the external link to <u>ESS Delegate Entry Authority</u>. This link will open in a new tab/ window.